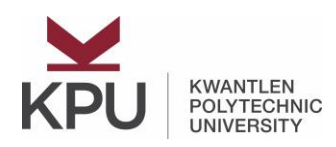

## **Accessing Your T4**

On ONE.KPU select the Web Time Entry/Leave Report icon (listed in "Featured" tiles):

\*\*Please note this is the new Employee Dashboard and we will eventually be switching all Employee Online Self-Service access to this tile\*\*

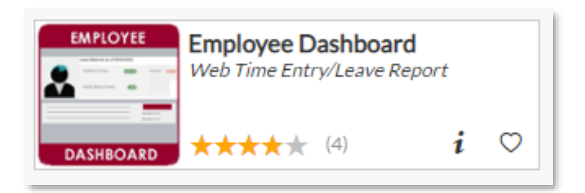

In the section below your picture, click on the down arrow to expand the "Taxes" section and click on the "Slips for Income Tax Return" hyperlink:

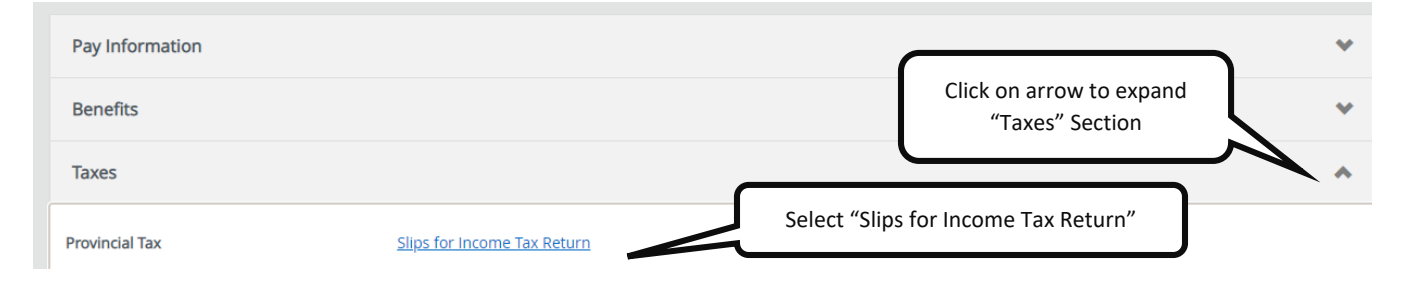

You will land on the old Banner 8 Online Self-Service page for T4s. The year will default to the most recent year published. Change the year by clicking on the down arrow and selecting the year you want to access. Once you have the correct year in the "Select Year" drop down, click on the hyperlink labelled "T4 – Statement of Remuneration Paid".

Your T4 should appear in a new window. If it does not, please check your pop up blocker settings.

|                                         |                            | п                                                                |
|-----------------------------------------|----------------------------|------------------------------------------------------------------|
| ne Personal Information                 | Employee Menu              |                                                                  |
| Slips for Incom                         | e Tax Return               |                                                                  |
| The T4 Statement of Rem                 | nuneration Paid which app  | pears below is a representation of the actual form and may be su |
| amended later in the year               | may not be available for   | Select the taxation year you want to view                        |
|                                         |                            | Delect the taxation year you want to view.                       |
| elect Year:                             | 2020 •                     | The default is the latest taxation year.                         |
| Select Year:<br>ax Slips For Year 2019: | 2020 ▼<br>T4 - Statement o | The default is the latest taxation year.                         |

If you have any questions or concerns, please contact Payroll Services at prassist@kpu.ca.